# Accessing Your Student Account Dashboard and Making a Payment

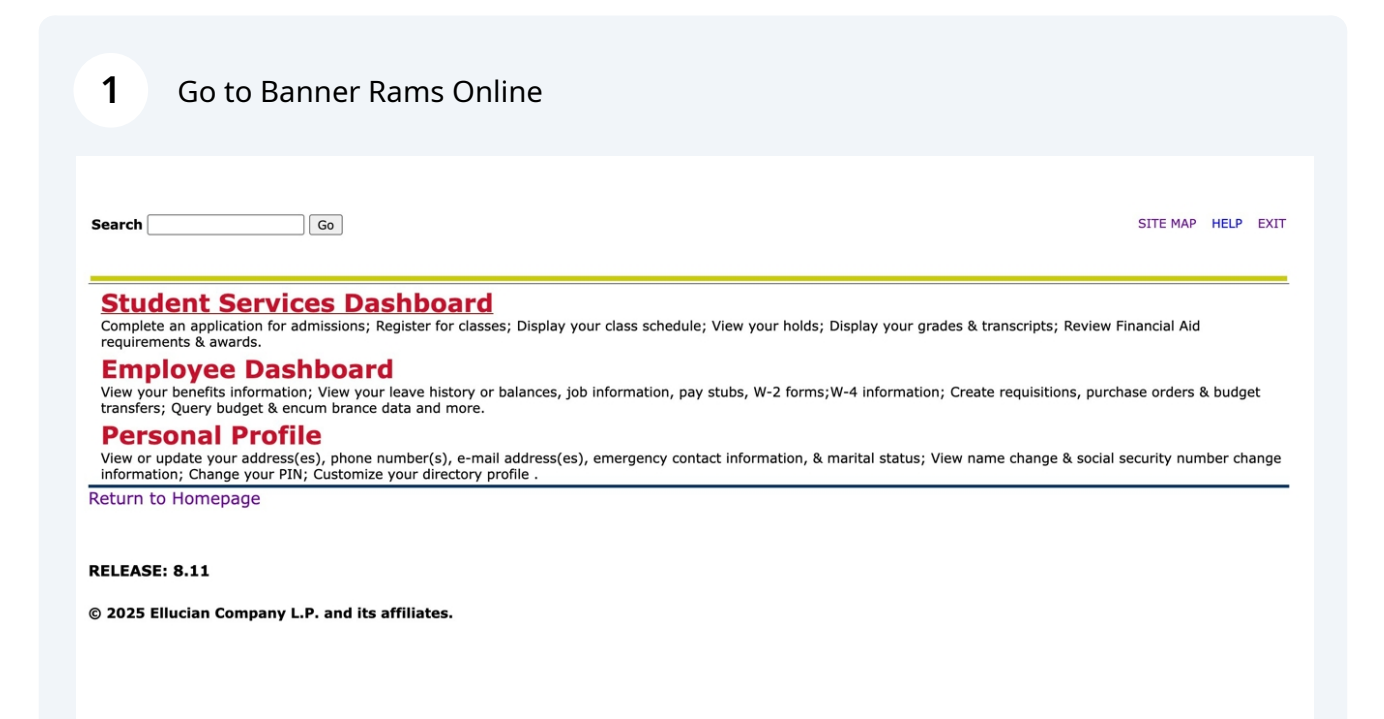

### 2 Click "Student Services Dashboard"

| WINSTON-SALEM<br>STATE UNIVERSITY                                                                                                    |                                                  |
|----------------------------------------------------------------------------------------------------|--------------------------------------------------|
| Search Go                                                                                                    | SITE MAP HELP EXIT                               |
| Student Services Dashboard<br>Complete an application for admissions; register for classes; Display your class schedule; View your holds; Display your gra<br>requirements & awards.                            | ides & transcripts; Review Financial Aid         |
| Employee Dashboard<br>View your benefits information; View your leave history or balances, job information, pay stubs, W-2 forms;W-4 information<br>transfers; Query budget & encum brance data and more.       | ; Create requisitions, purchase orders & budget  |
| Personal Profile<br>View or update your address(es), phone number(s), e-mail address(es), emergency contact information, & marital status; V<br>information; Change your PIN; Customize your directory profile. | /iew name change & social security number change |
| ieturn to Homepage                                                                                                    |                                                  |
| RELEASE: 8.11                                                                                                    |                                                  |
| 2025 Ellucian Company L.P. and its affiliates.                                                                                                    |                                                  |
|                                                                                                    |                                                  |
|                                                                                                    |                                                  |
|                                                                                                    |                                                  |
|                                                                                                    |                                                  |
|                                                                                                    |                                                  |
|                                                                                                    |                                                  |
| <b>3</b> Click "Student Services Dashboard"                                                                                                    |                                                  |
|                                                                                                    |                                                  |
| WINSTON-SALEM                                                                                                    |                                                  |
| STATE UNIVERSITY                                                                                                    |                                                  |
|                                                                                                    |                                                  |
| iearch Go                                                                                                    | RETURN TO MENU SITE MAP HELP EXIT                |
| Student Services Dashboard                                                                                                    |                                                  |
| Student Services Dashboard<br>Student. Financial Aid and Student Accounts Banner Rams<br>Change Book & Parking Voucher PIN<br>Change Book & Parking Voucher PIN                                                 |                                                  |
| RELEASE: 8.11                                                                                                    |                                                  |
| 2025 Ellucian Company L.P. and its affiliates.                                                                                                    |                                                  |
|                                                                                                    |                                                  |
|                                                                                                    |                                                  |
|                                                                                                    |                                                  |
|                                                                                                    |                                                  |

#### 4 Click "View Account & Statement"

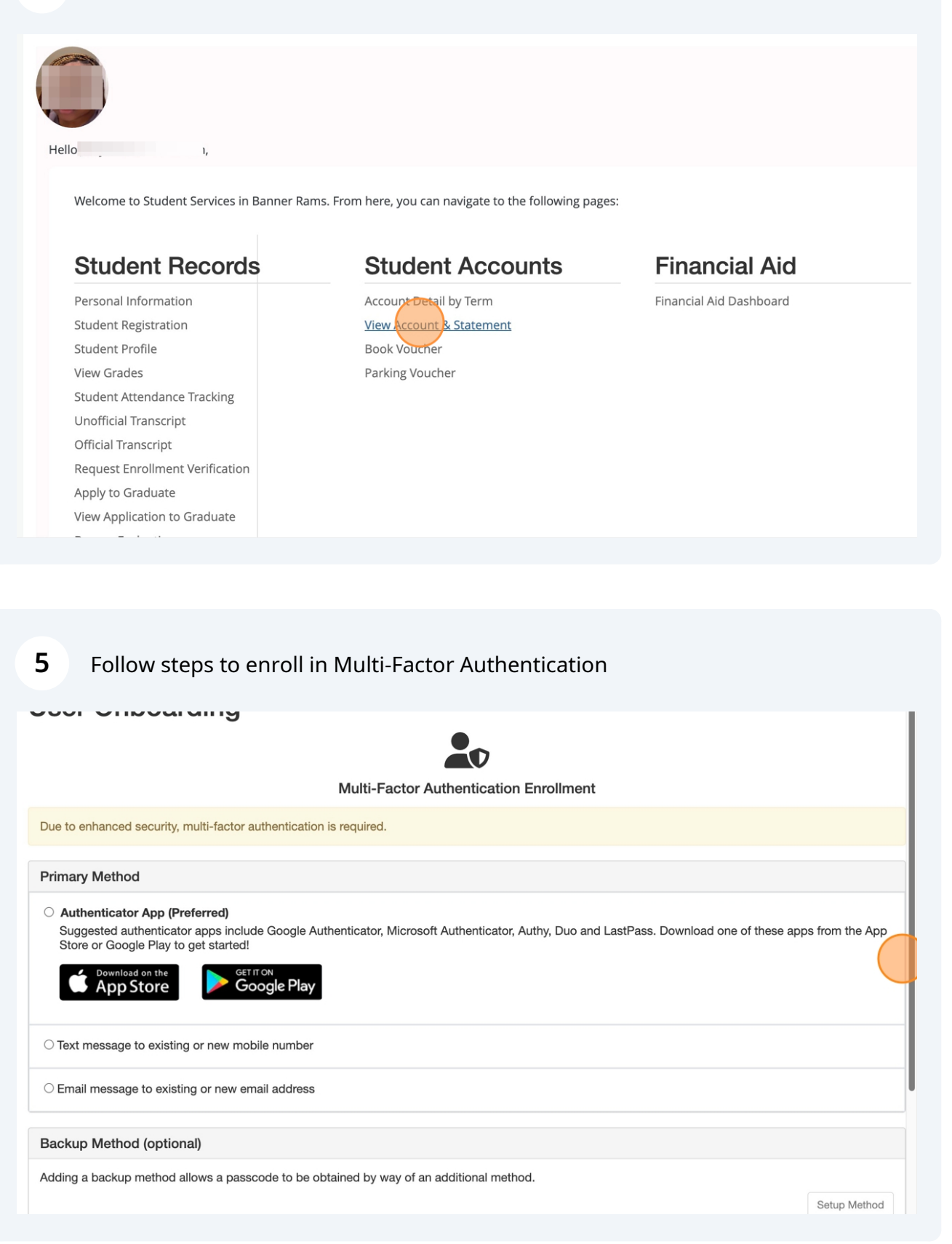

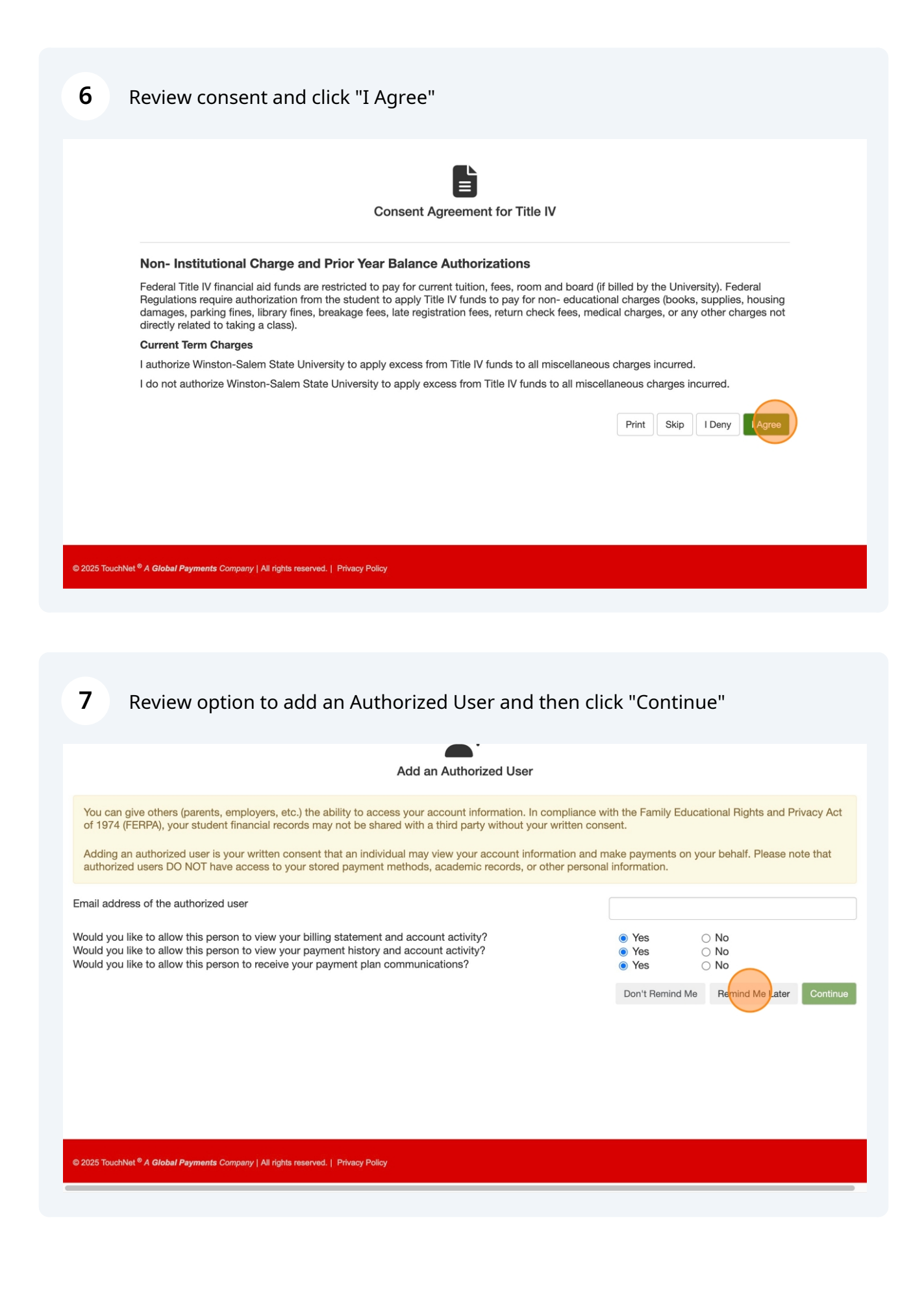

8 Review options to add a payment method or select "Remind Me Later"

| User Onboarding                                                                              |                                                                      |                                                 |
|----------------------------------------------------------------------------------------------|----------------------------------------------------------------------|-------------------------------------------------|
|                                                                                              | Add a Payment Method                                                 |                                                 |
| Select a payment method and securely s it for direct deposit of your refunds.                | save the account information for future use. When you add a bank acc | count as a saved payment method, you can select |
| Method                                                                                       | Select Method V Select                                               | Don't Remind Me Remind Me Later                 |
| Electronic Check - Payments can be mad<br>Credit Card - We accept the following cree<br>VISA | le from a personal checking or savings account.<br>dit cards.        |                                                 |

Review option to set A refund method and click on "Continue" or select "Remind Me Later"

9

| Set a Refund Method                                                                                                    |  |  |  |  |  |
|----------------------------------------------------------------------------------------------------|--|--|--|--|--|
| Refunds puts money in your account FAST!<br>No more trips to your financial institution or waiting for a paper check to come in the mail. Direct Deposit is the secure and convenient way to get your refund. |  |  |  |  |  |
| Direct Deposit<br>Typically received in 1-2 business days<br>Funds will be transferred to the personal checking or saving account of your choice.                                                             |  |  |  |  |  |
| A Direct Deposit account for refunds has not been set up.                                                                                                    |  |  |  |  |  |
| Set up a new account                                                                                                    |  |  |  |  |  |
| Don't Remind Me Later Continue                                                                                                    |  |  |  |  |  |
|                                                                                                    |  |  |  |  |  |

5

Once you have accessed the Student Account Dashboard, you will see the total balance due, your estimated financial aid, and the estimated remaining balance due.

|                                                                                                    | To sign up for direct deposit of your refur<br>in the <b>Refund Account Setup</b> page. | My Profile Setup<br>Authorized Users |                    |
|----------------------------------------------------------------------------------------------------|-----------------------------------------------------------------------------------------|--------------------------------------|--------------------|
| egarding Summer 2025*                                                                                                    | Student Account                                                                         | ID: 940338288                        | Personal Profile   |
| ease note that you are<br>varded for both Summer terms                                                                   | Amount Due<br>Estimated Financial Aid                                                   | \$4,064.78<br>\$5,902.00             | Payment Profile    |
| enrolled). Financial aid<br>bursements will be applied to<br>a student's account according                               | Amount due including estimated aid                                                      | -\$1,837.22                          | Security Settings  |
| igibility.                                                                                                    | View /                                                                                  | Activity Make Payment                | Consents and       |
| URGE #1: June 19, 2025<br>URGE #2 : June 24, 2025                                                                        |                                                                                         |                                      | Agreements         |
| ENSUS DATE: June 25, 2025,<br>NAL                                                                                        |                                                                                         |                                      | Electronic Refunds |
| ayment 1 is due at the time<br>i enrollment<br>ayment 2 is due on June 15th<br>ayment 3 is due on June 26 <sup>th.</sup> |                                                                                         |                                      |                    |
| he two-installment plan runs<br>om June 16 <sup>th</sup> to June 25th                                                    |                                                                                         |                                      |                    |
| ayment 1 is due at the time of<br>irollment<br>ayment 2 is due on June 26th                                              |                                                                                         |                                      |                    |
| mnortant Reminders                                                                                                    |                                                                                         |                                      |                    |

#### To make a payment, click on "Make Payment"

| WINSTON-SALEM<br>STATE UNIVERSITY                                                                                                    |                                                                                                    |                            |
|----------------------------------------------------------------------------------------------------|----------------------------------------------------------------------------------------------------|----------------------------|
| A My Account • My Profile • Make Payment Plans Deposits Refunds Hel                                                                                                    | p*                                                                                                   |                            |
| Announcement                                                                                                    | To sign up for direct deposit of your refunds, complete your setup in the Refund Account Setup page. |                            |
| *Important Information Regarding Summer 2025*                                                                                                    |                                                                                                    |                            |
| YOUR SUMMER II bill is now due.                                                                                                    | Student Account                                                                                      | ID:                        |
| Please note that you are awarded for both Summer terms (if enrolled). Financial aid<br>disbursements will be applied to the student's account according to class enrollment and aid<br>eligibility. | Student Account There is no activity on this account at this time.                                   |                            |
| PURGE #1: June 19, 2025<br>PURGE #2 : June 24, 2025                                                                                                    |                                                                                                    | View Activity Make Reyment |
| CENSUS DATE: June 25, 2025, FINAL                                                                                                    |                                                                                                    |                            |
| Payment 1 is due at the time of enrollment<br>Payment 2 is due on June 15th<br>Payment 3 is due on June 26 <sup>th</sup>                                                                            |                                                                                                    |                            |
| The two-installment plan runs from June 16th to June 25th                                                                                                    |                                                                                                    |                            |
| Payment 1 is due at the time of enrollment<br>Payment 2 is due on June 26th                                                                                                    |                                                                                                    |                            |
| Important Reminders                                                                                                    |                                                                                                    |                            |
| Need Help?                                                                                                    |                                                                                                    |                            |
|                                                                                                    |                                                                                                    |                            |
|                                                                                                    |                                                                                                    |                            |
|                                                                                                    |                                                                                                    |                            |
|                                                                                                    |                                                                                                    |                            |
|                                                                                                    |                                                                                                    |                            |
|                                                                                                    |                                                                                                    |                            |
|                                                                                                    |                                                                                                    |                            |
|                                                                                                    |                                                                                                    |                            |
|                                                                                                    |                                                                                                    |                            |

#### 

## Enter the amount you want to pay in the box, select "Add"

| Account F                                                                                                    | Payment                                                         |                         |              |               |         |
|----------------------------------------------------------------------------------------------------|-----------------------------------------------------------------|-------------------------|--------------|---------------|---------|
| Amo                                                                                                    | unt                                                             | Method                  | Confirmation | F             | Receipt |
| Payment Date:                                                                                                 | 6/27/25                                                         | <b>ä</b>                |              |               |         |
|                                                                                                    | nt Balance                                                      |                         |              |               |         |
| Current Accou<br>Enter payment amount ar<br>Student Account   \$0.1                                           | nt Balance<br>nd click "Add" to includ<br>D0                    | e in the payment total. |              |               |         |
| Current Accou<br>Enter payment amount ar<br>Student Account   \$0.1<br>Personal Note<br>Enter a brief payment | nt Balance<br><sup>Id click "Add" to includ</sup><br>DO<br>note | e in the payment total. |              |               |         |
| Current Accou<br>Enter payment amount ar<br>Student Account   \$0.4<br>Personal Note<br>Enter a brief payment | nt Balance<br><sup>dd click 'Add' to includ</sup><br>00<br>note | e in the payment total. |              | Payment Total | \$0.00  |

#### 13 Click on "Continue"

| Current Account Balan                     | се                    |           |        |  |                   |         |
|-------------------------------------------|-----------------------|-----------|--------|--|-------------------|---------|
| Enter payment amount and click 'Add' to i | include in the paymer | nt total. |        |  |                   |         |
| Student Account   -\$1,837.22             | \$                    | 500.00    | Remove |  |                   |         |
|                                           |                       |           |        |  |                   |         |
|                                           |                       |           |        |  |                   |         |
| Personal Note                             |                       |           |        |  |                   |         |
| Enter a brief payment note                |                       |           |        |  |                   |         |
|                                           |                       |           |        |  |                   |         |
|                                           |                       |           | 4      |  |                   |         |
|                                           |                       |           |        |  |                   |         |
|                                           |                       |           |        |  | (Student Account) | \$500.0 |
|                                           |                       |           |        |  | Payment Total     | \$500.0 |
|                                           |                       |           |        |  |                   |         |
|                                           |                       |           |        |  |                   | Continu |
|                                           |                       |           |        |  |                   |         |
|                                           |                       |           |        |  |                   |         |

**14** Select the payment method and click "Continue." Be sure to print or save a screenshot of the payment screen to keep for your records as your receipt

| Account Payment                                                                  |                                                                                      |              |                                  |  |  |  |  |
|----------------------------------------------------------------------------------|--------------------------------------------------------------------------------------|--------------|----------------------------------|--|--|--|--|
| Amount                                                                           | Method                                                                               | Confirmation | Receipt                          |  |  |  |  |
| Amount:                                                                          | \$500.00                                                                             |              | * Indicates required information |  |  |  |  |
| Select Payment Method:*                                                          | Select Method                                                                        | ~            | Back Cancel Continue             |  |  |  |  |
| Electronic Check - Payments can be ma<br>Debit and Credit Card - We accept the f | Ide from a personal checking or savings account.<br>ollowing credit and debit cards. |              |                                  |  |  |  |  |